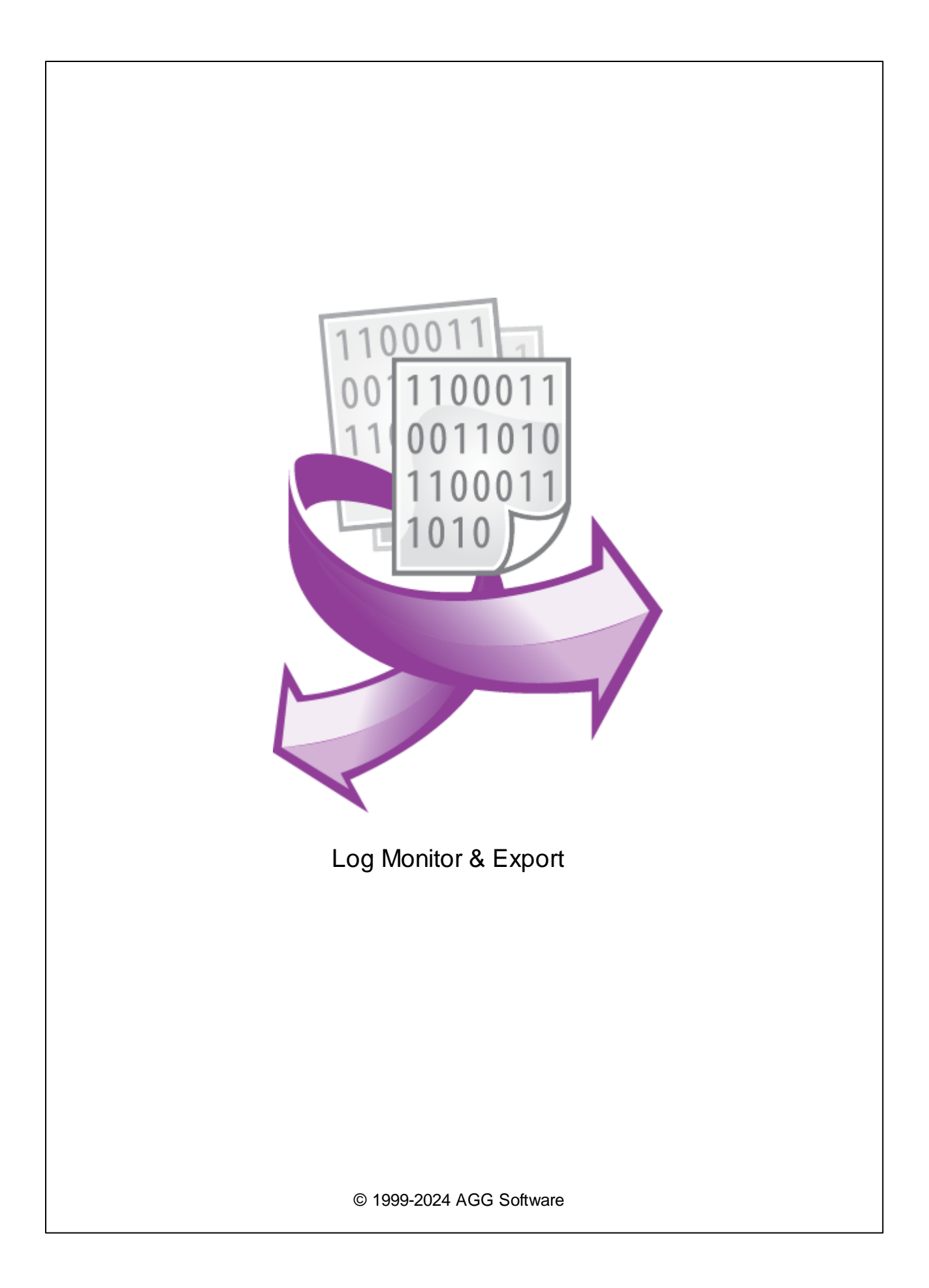

L

| 1 | 1                      |
|---|------------------------|
| 1 | O Log Monitor & Export |
| 2 |                        |
| 2 |                        |
| ~ | , 3                    |
| 1 | 3                      |
| 2 |                        |
| 3 |                        |
| 4 |                        |
| 2 | 5                      |
| 5 | -                      |
| 1 |                        |
| 2 | c                      |
| 4 | 5                      |
| 1 |                        |
| 2 |                        |
| 3 |                        |
| 4 | 9                      |
| 5 |                        |
| 5 | 10                     |
| 1 |                        |
|   |                        |
|   |                        |
|   |                        |
| 2 |                        |
|   |                        |
|   |                        |
| 3 |                        |
|   |                        |
|   |                        |
| 4 |                        |
|   |                        |
| 5 |                        |
| - |                        |

|   |                | II<br> |
|---|----------------|--------|
|   |                |        |
|   | Windows 2000   |        |
|   | Window s Vista |        |
|   |                |        |
| 6 | ?              | 45     |
| 1 |                |        |

1

# 1.1 O Log Monitor & Export

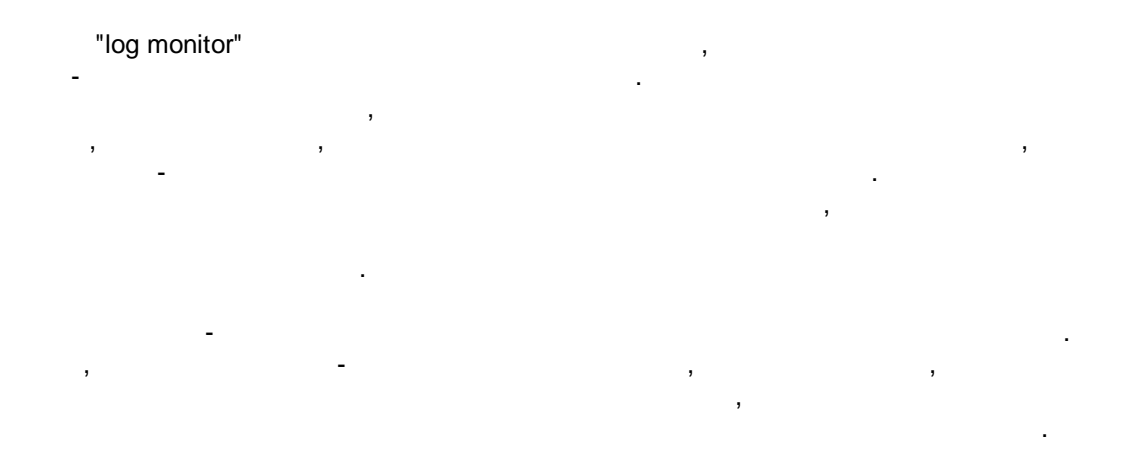

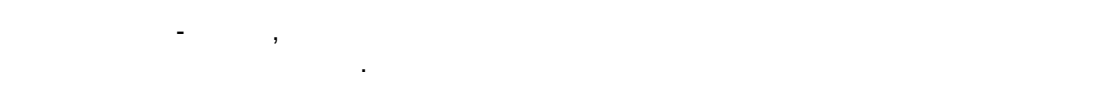

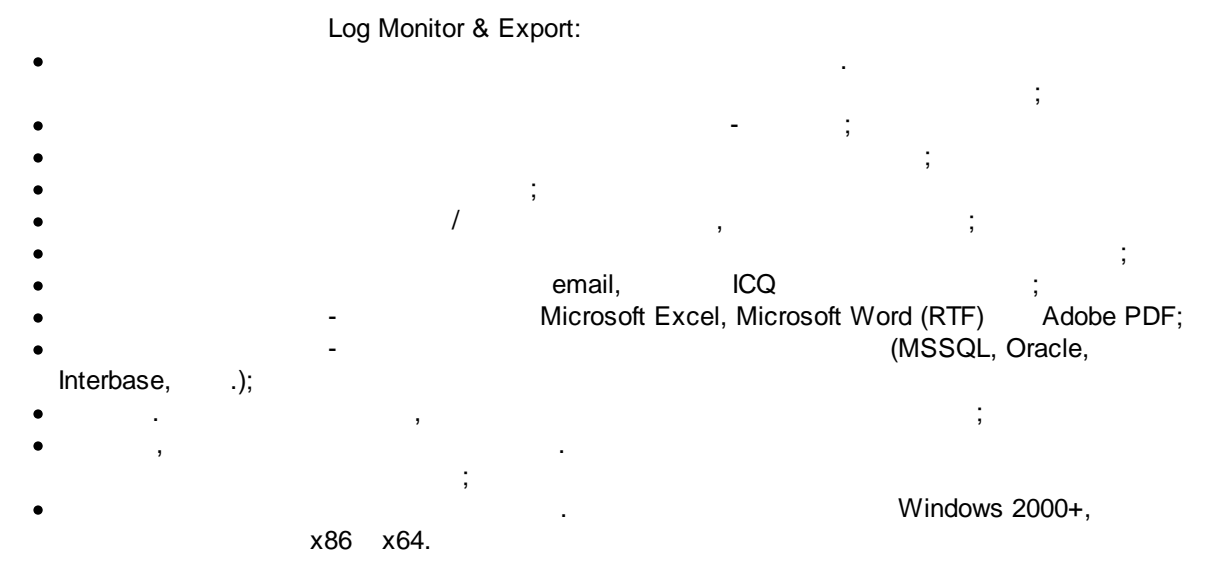

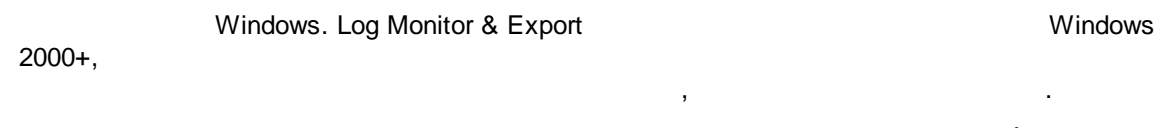

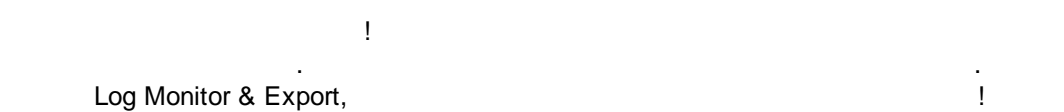

- ; • ;
- -
  - : <u>https://www.aggsoft.ru/</u> : <u>https://www.aggsoft.ru/log-monitor.htm</u>

- ASCII -ASCII -, Windows \* .TXT ( ASCII. ASCII , README.TXT). Binary File -, ASCII ( 0 255). Bytes ( ) -, Bit ( ) -:0 1.8 ( 8 ) Cable ( ) -
- Internet ( ) , TCP/IP .
- PC ( ) Personal Computer ( ).

   Ports ( ) .

   Protocol ( ) .
  - **(Log file)** , , , ( . log) —

## 2.1

Copyright © 1999-2024 AGG Software. All Rights Reserved

1. Log Monitor & Export

,

- 2. Log Monitor & Export sales@aggsoft.ru
- 3. Log Monitor & Export
  - Log Monitor & Export
- 4. Log Monitor & Export

5.

#### "AS IS".

• • •

- , , .
- 6. Log Monitor & Export ,
- 7. , Log Monitor & Export Log Monitor & Export.

© 1999-2024 AGG Software

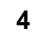

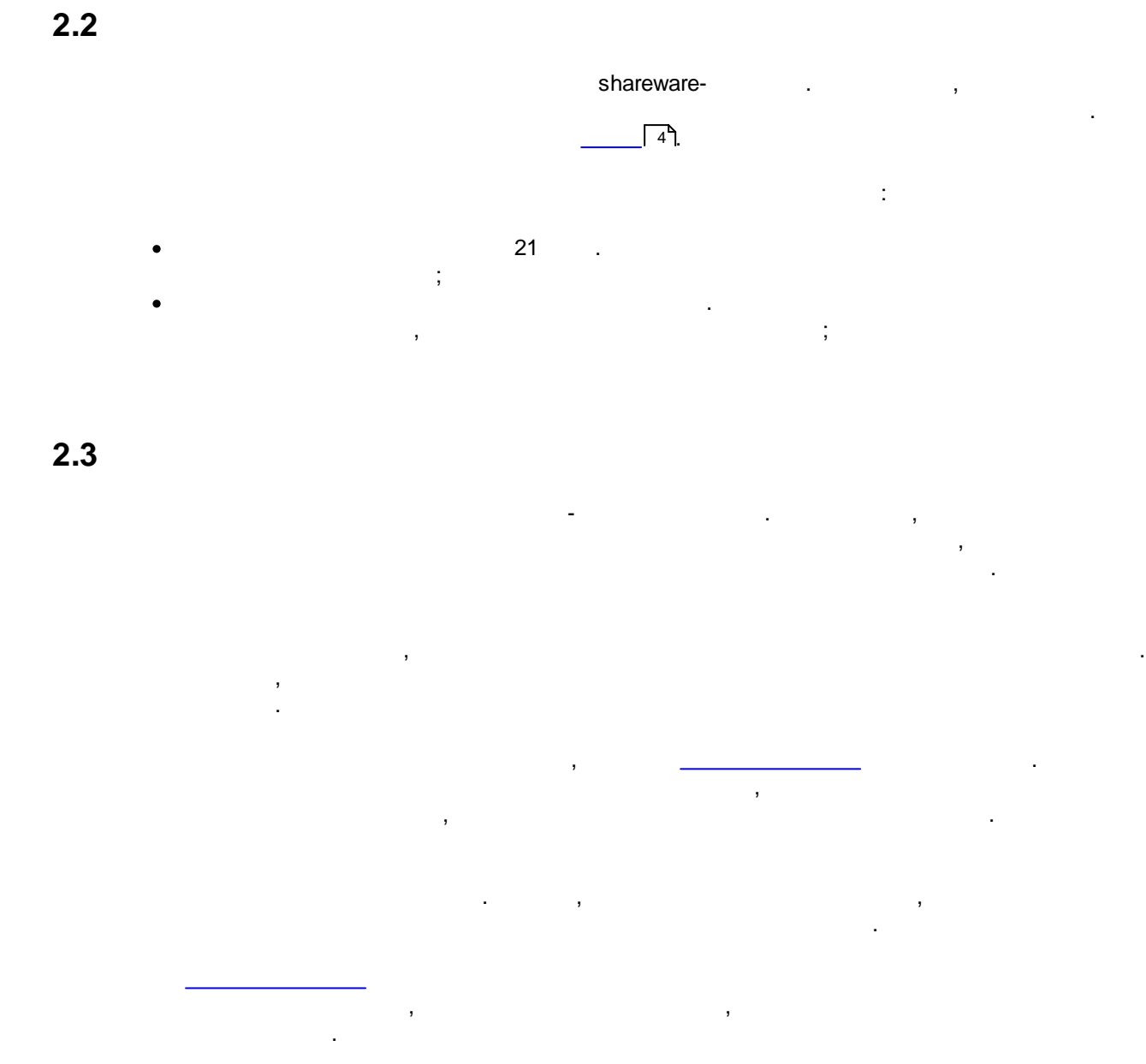

| Log Monitor & Export | https://www.aggsoft.ru/support/ |
|----------------------|---------------------------------|
|                      |                                 |

| 5        | Log Monitor & Export                                              |
|----------|-------------------------------------------------------------------|
| 3<br>3.1 |                                                                   |
|          | • Windows 2000 SP 4 - Windows 11 ( x86 x64, ).                    |
| 3.2      | <u>-</u>                                                          |
|          | Log Monitor & Export.                                             |
|          | , Log Monitor & Export "\Programs Files\Log Monitor &<br>Export", |
|          | Log Monitor & Export ,<br>                                        |
| 4        |                                                                   |
| 4.1      |                                                                   |
|          | Log Monitor & Export                                              |
|          | Log Monitor & Export " ".                                         |
|          | ( 1),<br>- , , ,<br>,                                             |
|          | ,"), " " ( .<br>2)                                                |

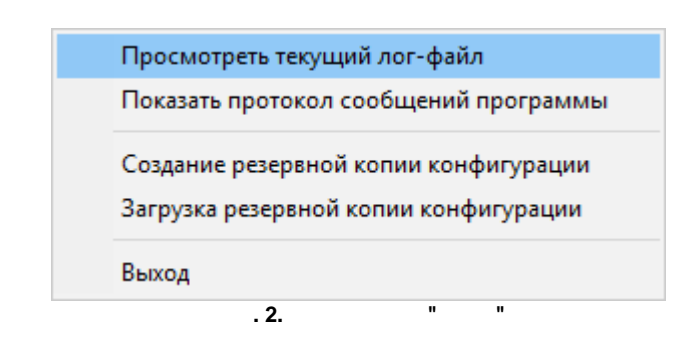

. 1.

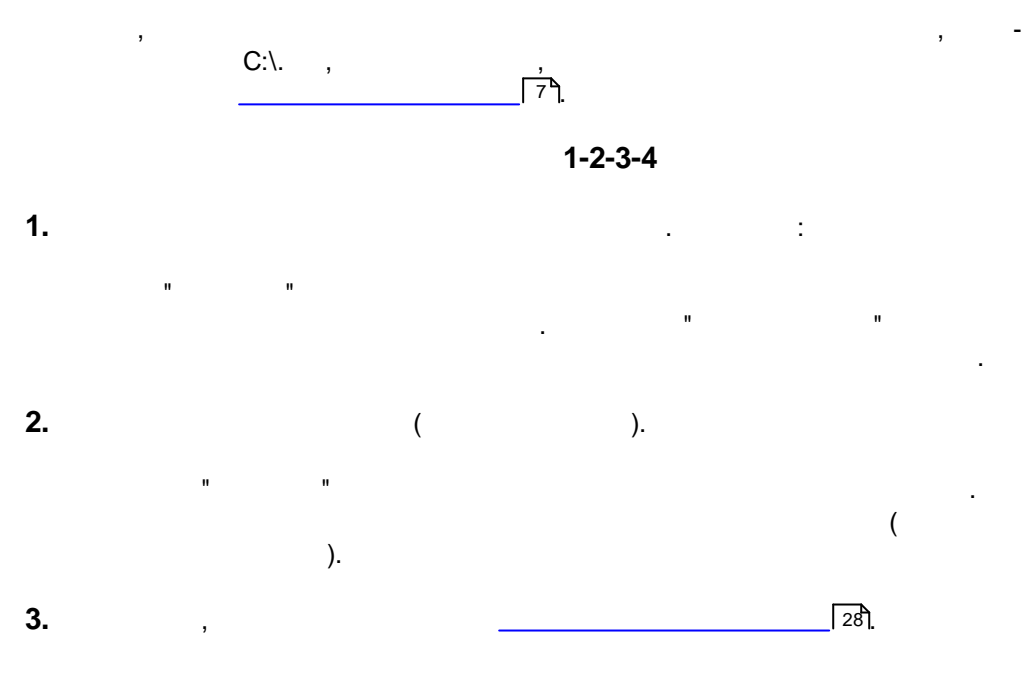

6

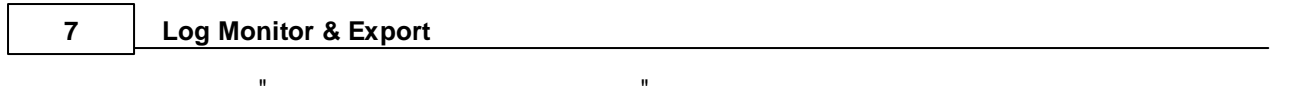

- Log Monitor & Export ,

Log Monitor & Export , ,

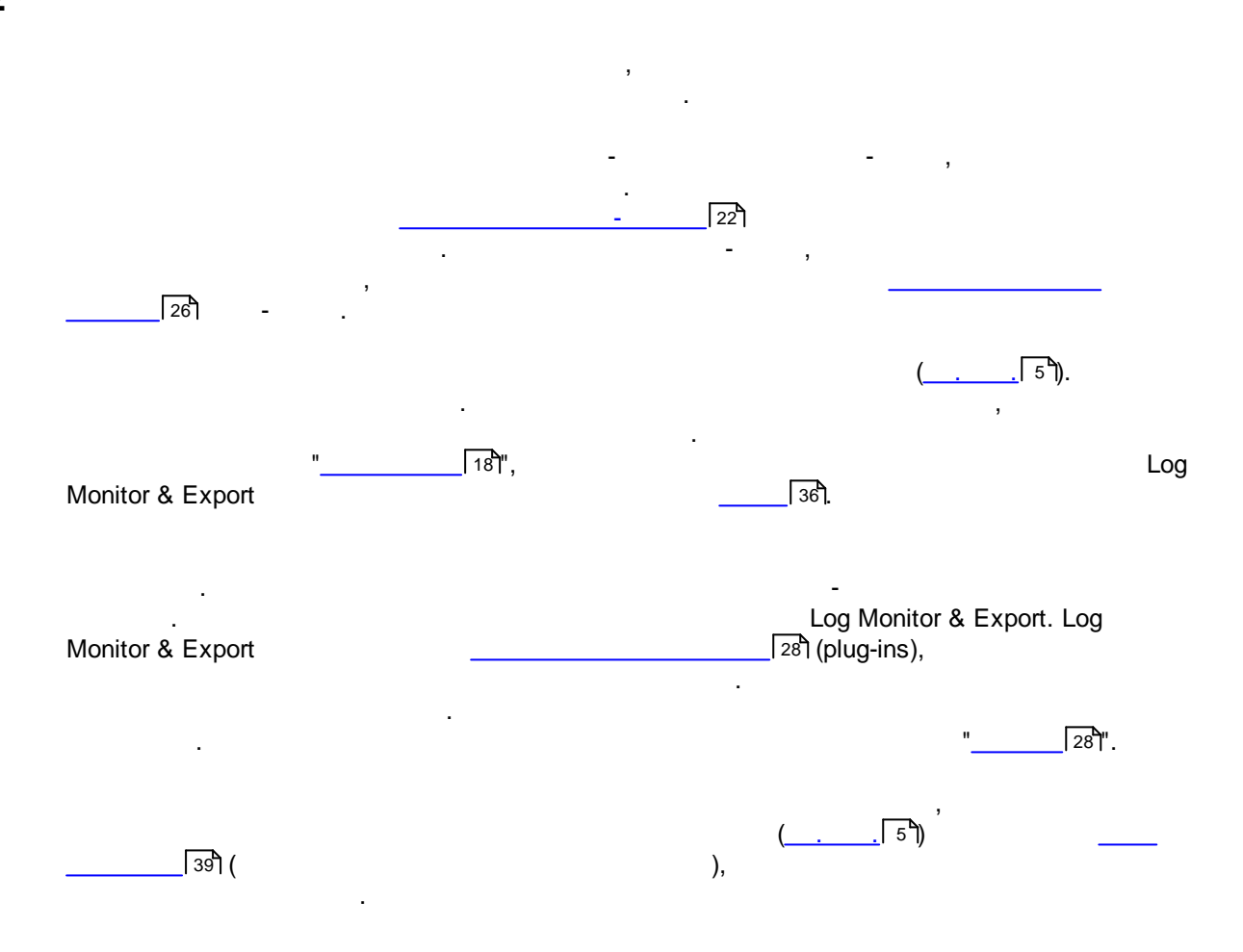

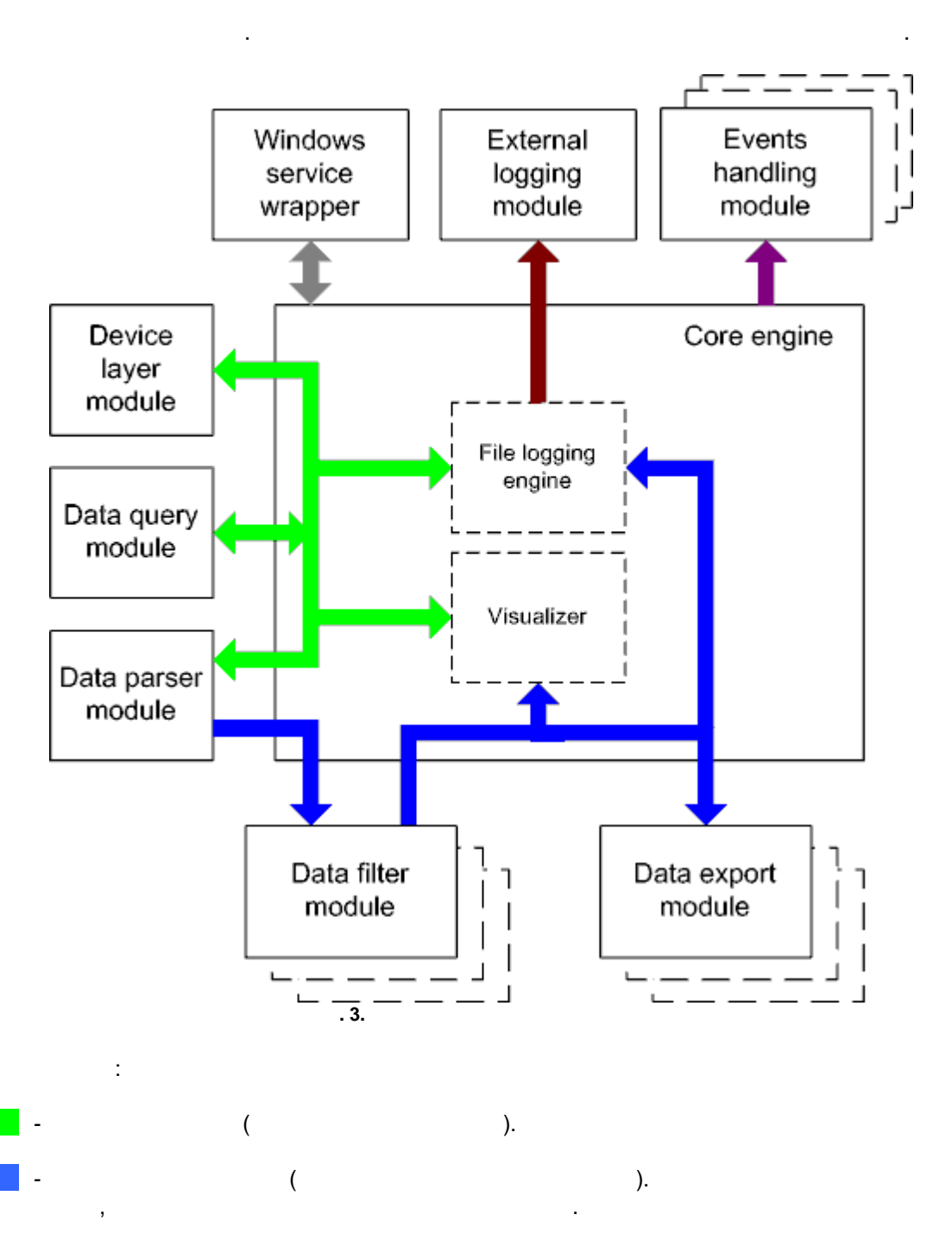

#### Log Monitor & Export

- · Core engine -
- Device layer module -
- Data query module -
- Data parser module -
- Data filter module -
- Data export module -
- Visualizer -
- File logging engine -
- Windows service wrapper -
- External logging module -
- Events handling module -

#### 4.4

9

Windows.

### 4.5

- 1. . 2. . .
  - 1. . " ". . " ". ,
    - 2. Windows. :
      - Windows x64
    - ${\sf HKEY\_LOCAL\_MACHINE\SOFTWARE\Wow6432Node\AGG\ Software\Log\ Monitor\ \&\ Export\ Monitor\ \&\ Export\ Monitor\ \&\ Export\ Monitor\ \&\ Export\ Monitor\ \&\ Export\ Monitor\ \&\ Export\ Monitor\ \&\ Monitor\ \&\ Monitor\ \ Monitor\ \&\ Monitor\ \ Monitor\ \ Monitor\ \ Monitor\ \ Monitor\ \ Monitor\ \ Monitor\ \ Monitor\ \ Moni\ \ Monitor\ \ Moni$

#### Windows x32 HKEY\_LOCAL\_MACHINE\SOFTWARE\AGG Software\Log Monitor & Export

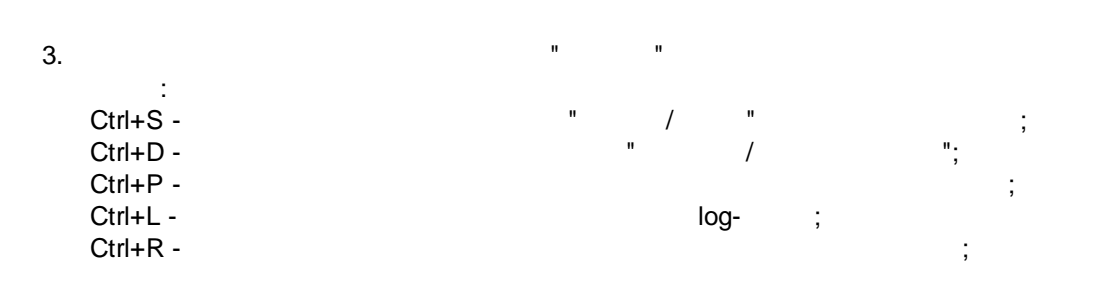

|          | 10                                                                                                    |
|----------|----------------------------------------------------------------------------------------------------|
| Windows; |                                                                                                    |
| ,        |                                                                                                    |
| INI .    |                                                                                                    |
| " ".     |                                                                                                    |
| : -      | ,                                                                                                    |
|          | Windows;<br>,<br>,<br>,<br>,<br>,<br>,<br>,<br>,<br>,<br>,<br>,<br>,<br>,<br>,<br>,<br>,<br>,<br>,<br>, |

5.1

5.1.1

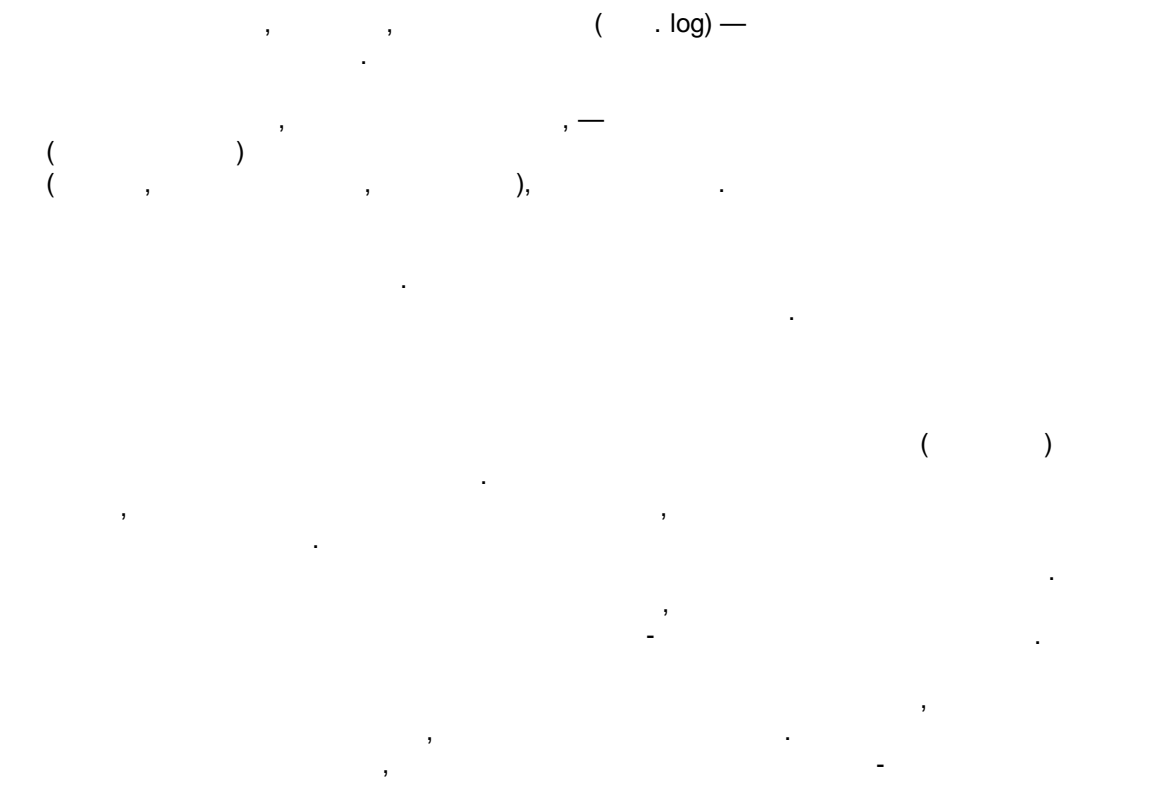

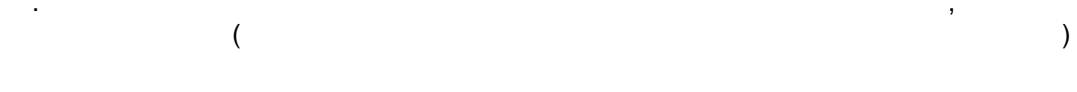

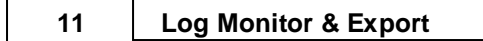

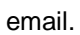

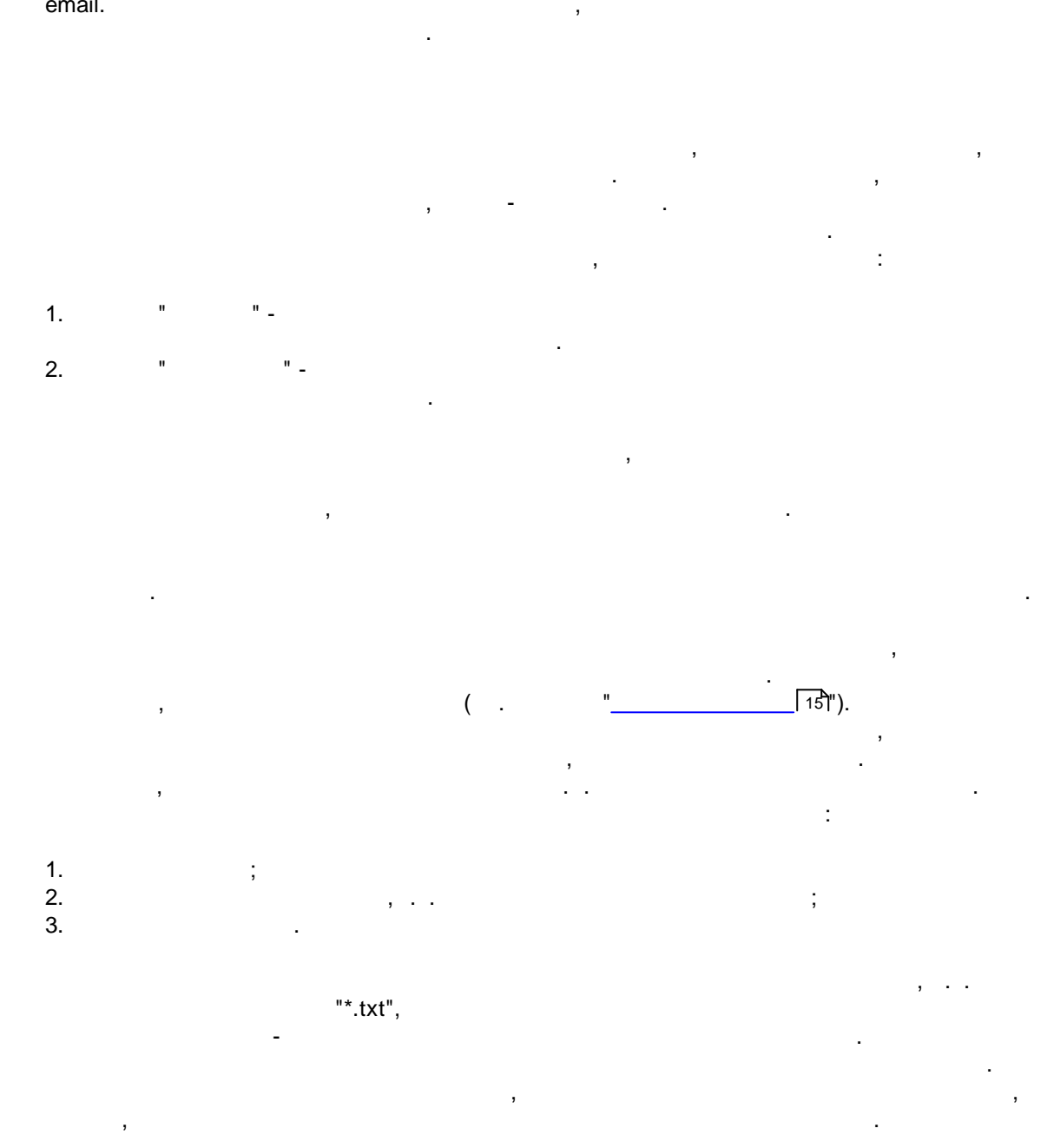

5.1.2

12

.

( . 4).

| Опции конфигурации ? Х |                              |                                     |              |       |     |         |
|------------------------|------------------------------|-------------------------------------|--------------|-------|-----|---------|
| Папки и файлы          | Папки                        | 1                                   |              |       |     |         |
| 0-<br>0-<br>Папки      | Источни<br>Папки             | < данных                            | File sour    | ce    |     |         |
| опции чтения           | Папка:<br>Подпапі<br>Глубина | <b>С:\Logs</b><br>ки: да<br>r: 9999 |              |       |     |         |
| ото расписание         |                              |                                     |              |       |     |         |
| Лог-файл               | 1                            |                                     |              |       |     |         |
| Прочее                 |                              |                                     |              |       |     |         |
| Модули                 | Дей                          | ствие 🔻                             |              |       |     |         |
|                        |                              |                                     | [            | OK    | Отм | 1ена    |
|                        |                              | . 4.                                |              |       |     |         |
|                        | -                            |                                     | ,            |       |     |         |
|                        |                              | - Data s                            | source #XXX, | XXX - |     |         |
|                        |                              |                                     |              |       | "   | "       |
|                        |                              | -                                   |              |       |     | ( . 5). |
|                        |                              | Добавит                             | ь            |       |     |         |
|                        |                              | Удалить                             |              |       |     |         |
|                        |                              | Правка                              |              |       |     |         |
|                        |                              | Вверх<br>Вниз                       |              |       |     |         |
|                        |                              | Reset file                          | positions    |       |     |         |

" -

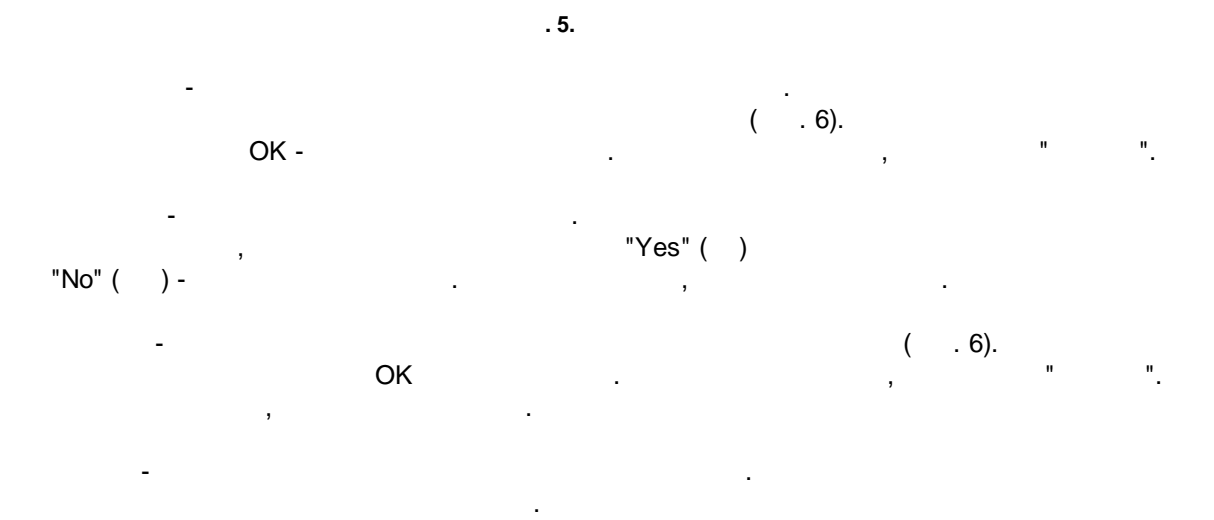

| Свойства паг           | ки         |                |        | ×   |
|------------------------|------------|----------------|--------|-----|
| Туре                   |            |                |        |     |
| Local                  | ○ FTP      | ○ SFTP         | ○ FTPS |     |
| Main                   |            |                |        |     |
| Путь                   | C:\Logs    |                |        |     |
| Маска<br>Файла         | ×.xml      |                |        |     |
|                        | 🗹 Подпапки |                |        |     |
| Глубина                | 9999 🔹     |                |        |     |
|                        | ОК         | Отмена         |        |     |
|                        | . (        | 6.             |        |     |
|                        |            |                |        |     |
| -                      |            |                |        |     |
| _                      |            |                |        |     |
|                        |            |                | ,      |     |
|                        |            |                |        |     |
| :                      |            |                |        |     |
| ,                      | {TIME}.    |                | ,      |     |
|                        |            | :              | [15]   |     |
| UTCTIME -<br>UTCYEAR - | ( ).       | Unix timestamp |        | UTC |

,

YEAR2, UTCYEAR2 - ( ). 01 12 MON, MON1, UTCMON, UTCMON1 -1 12 UTC. DAY, DAY1, UTCDAY, UTCDAY1 -. HOUR, UTCHOUR - 00 23. 00 59. MIN, UTCMIN -SEC, UTCSEC -00 59. / -

. -. :

...

"

C:\Files\Data\Test -C:\Files\Data\Test\Folder0 -1 C:\Files\Data\Test\Folder0\Folder1 -. .

:

- 9999.

2

,

.

14

:

5.1.3

"

15

## ( . 7).

....

" \_

| Опции конф    | игурации                                 |          | ?     | $\times$ |
|---------------|------------------------------------------|----------|-------|----------|
| Папки и файлы | Опции чтения                             |          |       |          |
| <u> </u>      | Режим сканирования                       | Простой  |       | ~        |
| Папки         | Размер блока (байт)                      | 512 🌩    |       |          |
|               | Выравнивать размер<br>блока по сигнатуре | #04      |       |          |
|               | Мин. размер файла                        | 1 🚔 Байт |       | $\sim$   |
| Опции чтения  | Время после изменения<br>(мсек)          | 500 🖨    |       |          |
|               | 🗌 Считывать данные при ст                | арте     |       |          |
|               | Режим чтения                             |          |       |          |
| Расписание    | 🔘 Считать и удалить                      |          |       |          |
|               | 🔘 Считать и очистить                     |          |       |          |
|               | • Считать и не изменять                  |          |       |          |
|               | Интервал сканирования (сен               | <) 10 🜩  |       |          |
| Лог-файл      |                                          |          |       |          |
| Прочее        |                                          |          |       |          |
| Модули        |                                          |          |       |          |
|               |                                          | ОК       | Отме  | ена      |
|               | . 7.                                     |          |       |          |
| -             |                                          |          |       | : "      |
| ".            | 11 11                                    | -        |       |          |
|               |                                          | . "      |       |          |
|               |                                          |          |       |          |
|               | и<br>п п                                 | N ,      |       |          |
| •             |                                          |          |       |          |
| "             |                                          |          |       |          |
|               |                                          |          |       |          |
| -             | ,                                        |          |       | *_* _    |
|               | , *.txt -                                |          | , *.e | ke -     |
|               |                                          | - *.*.   |       |          |

...

· , · ; ( ), ( ) ( ). , · · · · · · · · · · · . · · · · · · .

**( )**-, - 500

- , - . - , \_ . . - .

"", "", . . . . . .

- 30

5.1.4

17

""-- (...8).

| Опции конфигурации |                           |                         | ?      | ×        |        |     |
|--------------------|---------------------------|-------------------------|--------|----------|--------|-----|
| Папки и файлы      | Распис                    | ание                    |        |          |        |     |
| о-<br>о-<br>папки  | Дни недел<br>Пон.<br>Суб. | пи<br>🗹 Вт.<br>🗹 Воскр. | 🗹 Ср.  | ☑ Чт.    | [] Пт. |     |
| опции чтения       | Время сул<br>С            | ок<br>0:00:00           | ᆗ До   | 0:00:00  |        |     |
| Расписание         |                           |                         |        |          |        |     |
|                    |                           |                         |        |          |        |     |
| Лог-файл           |                           |                         |        |          |        |     |
| Прочее             |                           |                         |        |          |        |     |
| Модули             |                           |                         |        |          |        |     |
|                    |                           |                         |        | OK       | Отме   | ена |
|                    |                           | . 8.                    |        |          |        |     |
| 0:00:00-0:00:0     | 0.                        | : (                     | "<br>( | ");<br>" | ").    |     |
| ,                  | - ,                       |                         |        |          |        |     |
| •                  |                           |                         |        |          |        |     |

1. 2. 5.2

5.2.1

| ( |   | .[ | 5) |
|---|---|----|----|
| \ | _ |    |    |
| • |   |    |    |

.

.

,

"

.

\_

.

1. 2.

| Опции конфи                           | Опции конфигурации ? 🗙                               |                                  |              |  |  |  |
|---------------------------------------|------------------------------------------------------|----------------------------------|--------------|--|--|--|
| СОМ порт                              | сом порт Вид отображения данных                      |                                  |              |  |  |  |
| Лог-файл                              | Тип вывода данных                                    |                                  |              |  |  |  |
| Прочее                                | Отображать перед разбором О Отображать значения парс |                                  |              |  |  |  |
|                                       | 🔘 Отображать после р                                 | азбора                           |              |  |  |  |
| Вид                                   | Показывать символы с                                 | кодом                            |              |  |  |  |
| отображения<br>данных                 | 0x00h - 0x1Fh                                        | Как Нех код #ХХ                  | ~            |  |  |  |
|                                       | 0x20h - 0x7Fh                                        | Как символ с тем же              | кодом 🗸 🗸    |  |  |  |
|                                       | 0x80h - 0xFFh                                        | Как символ с тем же              | кодом 🗸 🗸    |  |  |  |
| времени                               | Формат пользователя<br>#%d                           | Таблица символог<br>О DOS        | B<br>Windows |  |  |  |
| Имя и<br>безопасность                 | Свой цвет у источника                                | емые данные на экранс<br>аданных | 3            |  |  |  |
|                                       | Разбивать строки по тай                              | мауту (мс)                       | 300 🚔        |  |  |  |
| Разбивать блоки данных длиннее чем (м |                                                      | длиннее чем (мс)                 | 3000 🚔       |  |  |  |
| Модули                                | Разбивать по символам                                |                                  | #0A          |  |  |  |
|                                       |                                                      | OK                               | Отмена       |  |  |  |
|                                       | . 9.                                                 |                                  |              |  |  |  |

,

( . 9):

.

2

.

"(.9)

:

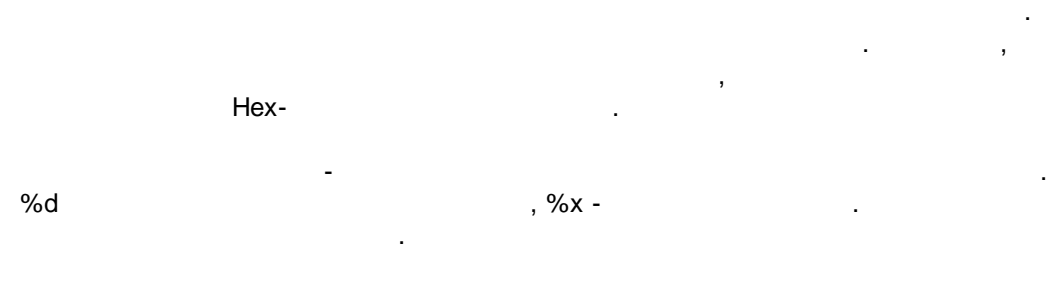

\_

- : Windows DOS (OEM).

- , . \_

5.2.2

| - | - |
|---|---|
| ົ | n |
| _ | U |
| _ | - |

,

.

.

| 1 |   | 10) |
|---|---|-----|
| ( | • | 10) |

| (                                                                                               | . 10)                                                                                                    |                                                    | (                             | )<br>[38] |
|-------------------------------------------------------------------------------------------------|----------------------------------------------------------------------------------------------------|----------------------------------------------------|-------------------------------|-----------|
| Опции конф                                                                                      | игурации                                                                                                    | ?                                                  | ×                             |           |
| СОМ порт                                                                                        | Штамп времени                                                                                                    |                                                    |                               |           |
| Лог-файл<br>Прочее<br>Вид<br>отображения<br>данных<br>Штамп<br>времени<br>Имя и<br>безопасность | <ul> <li>Добавлять при выводе на экран для отправленны</li> <li>Добавлять при выводе на экран для принятых дая</li> <li>Добавлять, если изменилось направление данны</li> <li>Добавлять для пакетов данных (после парсинга и</li> <li>Добавлять в начале файла</li> <li>Таймаут штампа времени (мс)</li> <li>Символы префикса/суффикса для<br/>файла</li> <li>Замечание: Дополнительные опции штампа времени<br/>в опциях программы Главное меню -&gt; Опции програмита</li> </ul> | их данн<br>нных<br>х<br>или раз<br>распо<br>имы -> | ых<br>бивки)<br>ложены<br>Вид |           |
| Модули                                                                                          |                                                                                                    |                                                    |                               |           |
|                                                                                                 | OK                                                                                                    | 0·                                                 | тмена                         |           |
| (<br>,<br>,<br>(                                                                                | . <b>10</b> .<br>)<br>-<br>/ ).                                                                                                    | ,                                                  |                               |           |

-

-

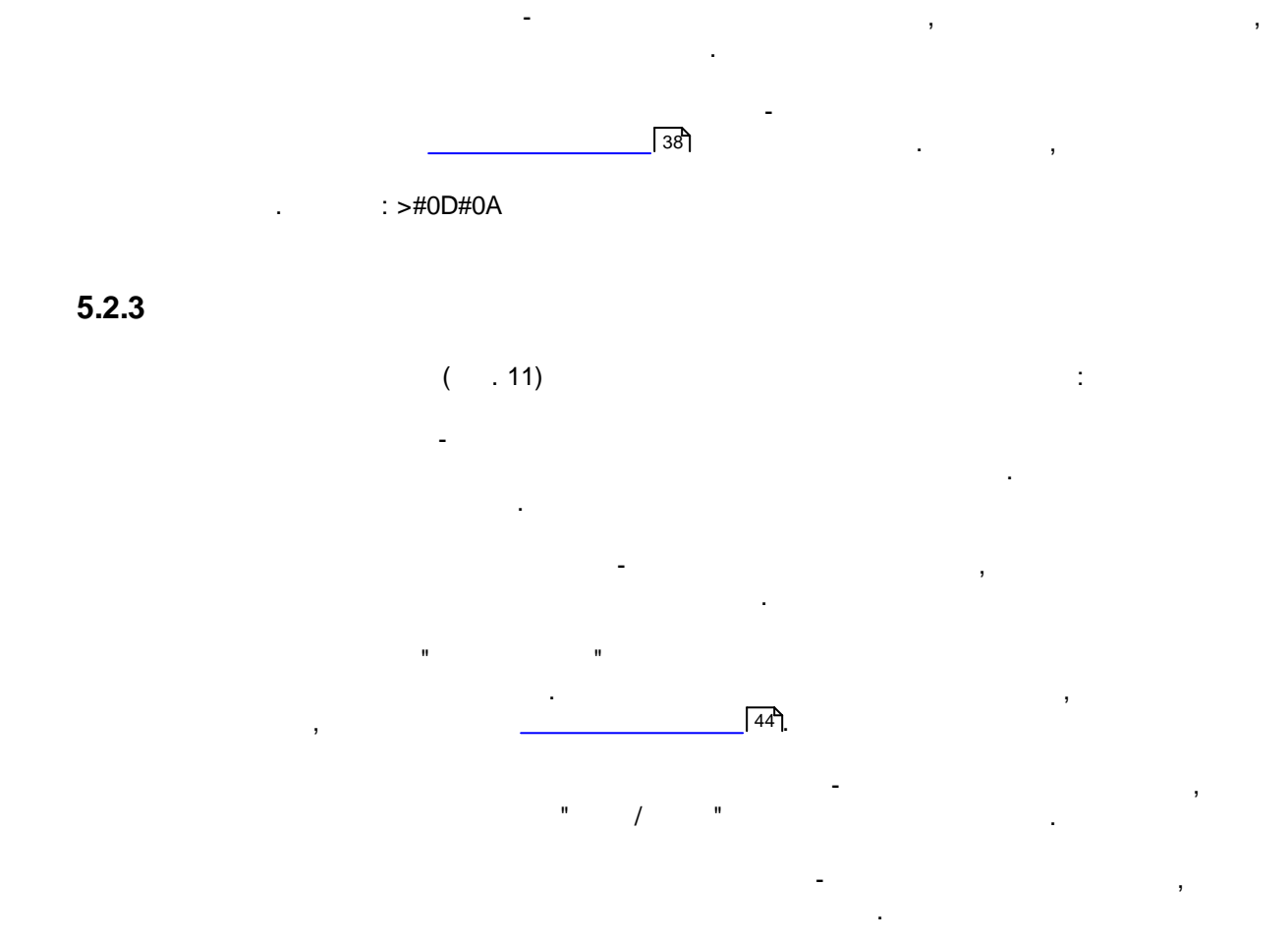

| Опции конф            | игурации                                     |       | ?   | ×   |
|-----------------------|----------------------------------------------|-------|-----|-----|
| СОМ порт              | Имя и безопасность                           |       |     |     |
| Лог-файл              |                                              |       |     |     |
| Прочее                | имя конфигурации                             |       |     |     |
|                       | И Начинать запсиь автоматически              |       |     |     |
| Вид<br>отображения    | Спрашивать пароль перед стартом и остановкой | ••••  | ••  |     |
| данных<br>Штамп       | Прашивать пароль перед изменением настроек   | ••••• | ••  |     |
| имя и<br>безопасность |                                              |       |     |     |
| Модули                | ]                                            |       |     |     |
|                       | 0                                            | IK    | Отм | ена |
|                       | . 11.                                        |       |     |     |

( . 12).

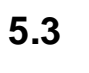

\_

-

- ( ).

-

5.3.1

22

- .

Log

•

| Опции конфи       | гурации                           |                             |             |                     | ?      | ×      |
|-------------------|-----------------------------------|-----------------------------|-------------|---------------------|--------|--------|
| СОМ порт          | Формирова                         | ние лог-                    | -файло      | ов                  |        |        |
| Лог-файл          |                                   |                             |             |                     |        |        |
|                   | Смена имен лог-фа                 | йлов для пол                | ученных да  | анных               |        | $\sim$ |
|                   | 🗹 Формировать                     | файлы лого                  | ов на дис   | ке                  |        |        |
| Формирование      | 📃 Записывать в лог                | г-файл для по               | олученных   | данных              |        |        |
| лог-файлов        | Запись в лог                      | 3an                         | ись в лог г | еред обра           | боткой | ~      |
|                   | Расположение<br>Фэйлов            | C:\Logs\                    |             |                     |        |        |
| Настройка         | файлов<br>Новый файл              | Ежедневно                   |             |                     |        | ~      |
| доступа           | в                                 | 0:00:00                     | L.          |                     |        |        |
|                   | Префикс/расширен                  | Файла                       | data        |                     |        | loa    |
| LOG               |                                   | 0                           |             | 0                   |        |        |
| удаление<br>логов | ограничить размер                 | U .                         | кыз 🗸       | Очистит             | ъ файл | ~      |
|                   | Добавить значен                   | ия даты/вре                 | мени в имя  | я файла             | _      |        |
|                   | Дооавить номер<br>Записывать дати | источника да<br>/врема пере | а записью   | ени фаила<br>данных | 3      |        |
|                   | Перезаписывать                    | существуюц                  | цие файлы   | данных              |        |        |
|                   |                                   |                             |             |                     |        |        |
| Прочее            |                                   |                             |             |                     |        |        |
| Модули            |                                   |                             |             |                     |        |        |
|                   |                                   |                             |             | ОК                  | итО    | иена   |
|                   | 10                                |                             | _           |                     |        |        |
|                   | . 12.                             |                             | -           |                     |        |        |
| ,                 | - ,                               |                             |             | :                   |        |        |
| . "               |                                   | "                           |             |                     |        |        |
| ,                 |                                   |                             |             |                     |        |        |
|                   |                                   |                             |             |                     |        |        |
| и<br>,            |                                   |                             |             | ".                  |        | ,      |
| ,                 | ,                                 |                             |             |                     |        |        |
|                   | "O                                | K".                         |             |                     | •      |        |
| ,                 |                                   |                             |             |                     | ,      |        |
|                   |                                   |                             |             |                     |        |        |
| Monitor & Export  |                                   |                             | ,           |                     | -      |        |

- ,

• " " , "sample", "

© 1999-2024 AGG Software

",

:

;

- "sampleYYYYMMDD.log". 21-2003 - "sample20030321.log". • - , ( ). , , , , , , , .
- 1. , . DDMMYYYY, DD - , MM -YYYY - ;
- , YYYYMMDD;
- 5. ; 6. - WWYYYY, WW -
  - , YYYY -
  - , ; - HHDDMMYYYY;
- 9. - , . , .
  - "Schedule & Hotkeys",
- : D (1 - 31); DD (01 - 31); DDD ( ) ; DDDD ) -( Μ (1 - 12); MM (01 - 12); MMM ( ) . ;

;

7.

,

| MMMM | 1 - |   |   | . (        | ( | -          | )      |    | ,  |
|------|-----|---|---|------------|---|------------|--------|----|----|
| YY   | -   |   |   | ,          |   | (00 - 99); |        |    |    |
| YYYY | -   |   |   |            |   | (0000 -    | 9999); |    |    |
| Н    | -   | , |   | (0 - 23);  |   |            |        |    |    |
| HH   | -   | , |   | (00 - 23); |   |            |        |    |    |
| Ν    | -   | , |   | (0 - 59);  |   |            |        |    |    |
| NN   | -   | , |   | (00 - 59); |   |            |        |    |    |
| S    | -   | , |   | (0 - 59);  |   |            |        |    |    |
| SS   | -   | , |   | (00-59).   |   |            |        |    |    |
| W    | -   |   |   | ISO (      |   | -          |        | ). |    |
| WW   | -   |   | ( |            |   |            |        |    | ). |
|      |     |   |   |            |   |            |        |    |    |

YYYY"/"MM"/"DD - 2023/01/01 YYYY"/"MM"/"DD"T"HH:NN:SS - 2023/01/01THH:NN:SS

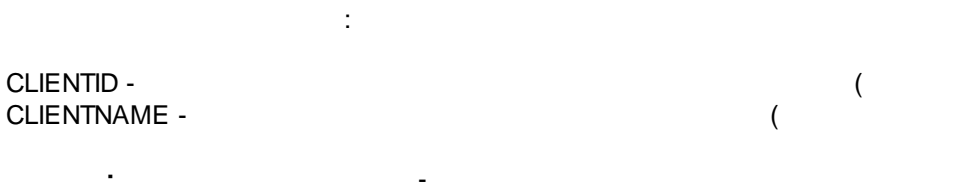

-

| • | "sample_log",                 | "txt".  | ,   |  |
|---|-------------------------------|---------|-----|--|
| : | = sample_log_,<br>HHDDMMYYYY. | = txt ( | !). |  |
| , |                               | 3       |     |  |

,

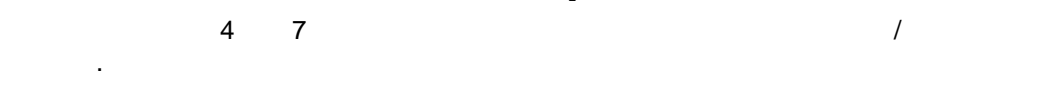

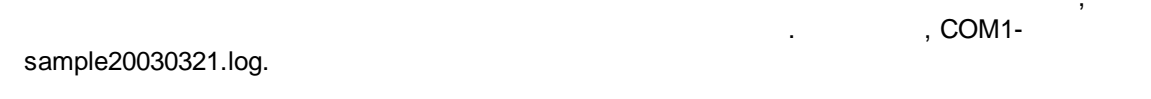

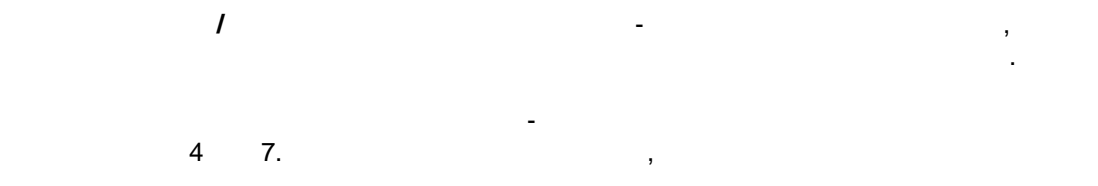

|    |    | - | , |   |   |   |
|----|----|---|---|---|---|---|
| "  | ". |   |   | 3 | - |   |
| 1. | -  | ! |   |   |   | • |

•

).

).

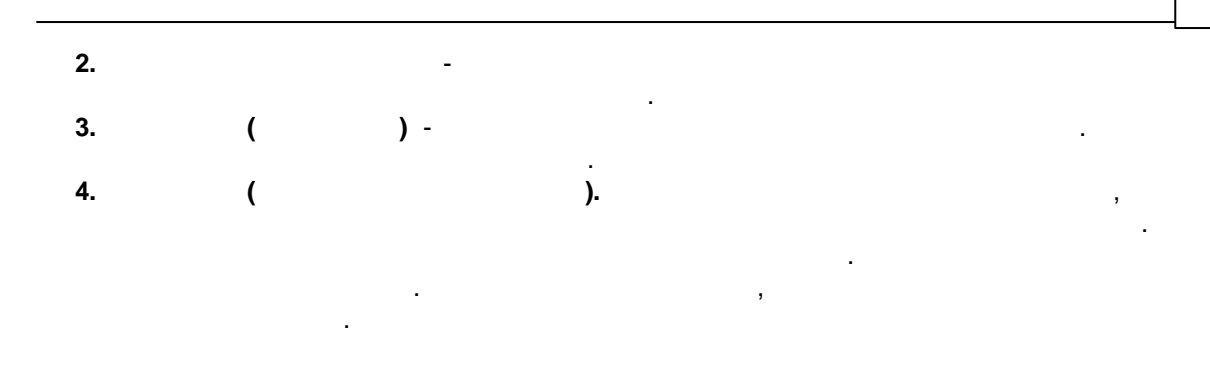

,

26

### 5.3.2

-

| ffice (<br>Export | , Microsof                 | , Mi<br>ft Word), Log                                                                                                    |
|-------------------|----------------------------|----------------------------------------------------------------------------------------------------|
|                   | Опции конф                 | игурации ? 🗙                                                                                                    |
|                   | СОМ порт                   | Настройка доступа                                                                                                    |
|                   | Лог-файл                   | Если программа не может записать в файл, то делать одно из                                                                                                    |
|                   | Формирование<br>лог-файлов | следующих действий<br>Действие:<br>Игнорировать и не писать<br>Записывать во временный файл, потом добавить                                                    |
|                   | настройка<br>доступа       | <ul> <li>Показывать сообщение и прекращать работу</li> <li>Звуковой сигнал</li> <li>Запись сообщения в протокол работы</li> <li>Сообщение об ошибке</li> </ul> |
|                   | Удаление<br>логов          | Unable to write to file!<br>Временная папка                                                                                                    |
|                   | Прочее<br>Модули           |                                                                                                    |
|                   |                            | ОК Отмена                                                                                                    |
|                   |                            | . 13.                                                                                                    |

:

( . 13),

| 27 | Log Monitor & Export |
|----|----------------------|
| 21 |                      |

• - , , • , , - , , , , , , , , • .

, . .

#### 5.3.3

( . 14).

,

| Опции конфи          | гурации                                                                           | ?          | ×      |
|----------------------|-----------------------------------------------------------------------------------|------------|--------|
| СОМ порт             | Удаление логов                                                                    |            |        |
| Лог-файл             | Удалить старые лог-файлы                                                          |            |        |
| <b>1</b>             | После хранения файлов                                                             | Дней       | $\sim$ |
| Формирование         | При превыш.числа файлов 10 👘                                                      |            |        |
|                      | Если Вы включили обе настройки, лог-файлы бу<br>при выполнении любого из условий. | дут удалят | ься    |
| Настройка<br>доступа |                                                                                   |            |        |
| Удаление<br>логов    |                                                                                   |            |        |
|                      |                                                                                   |            |        |
| Прочее               |                                                                                   |            |        |
| Модули               |                                                                                   |            |        |
|                      |                                                                                   |            |        |

5.4

5.4.1

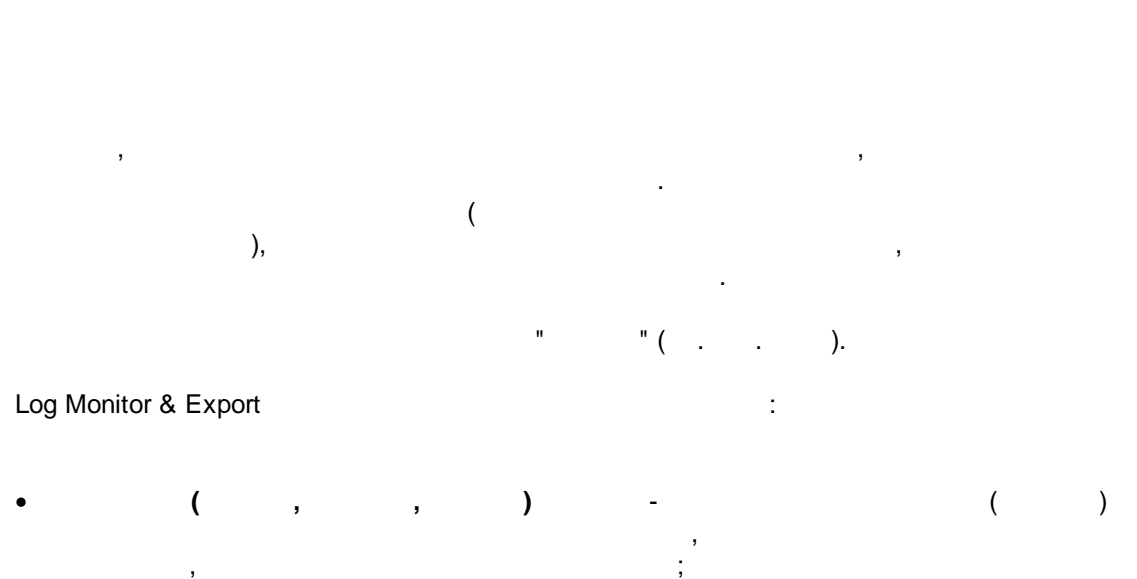

,

•

- , , Excel ; ( . 5.1.3) -Log Monitor & Export. , " - " " ".

· , , · · ·

| Опции конфи                 | гурации                                                                                                    |             | ?      | ×     |
|-----------------------------|----------------------------------------------------------------------------------------------------|-------------|--------|-------|
| СОМ порт                    | Запрос Анализ Фильтрация                                                                                                    |             |        |       |
| Лог-файл                    | Модуль запроса данных                                                                                                    |             |        |       |
| Прочее                      | Нет                                                                                                    | ~           | Настр  | ооить |
| Модули                      | Модуль разбора данных                                                                                                    |             |        |       |
|                             | ASCII data query and parser (default.dll)                                                                                                    | $\sim$      | Настр  | ооить |
| Запрос Анализ<br>Фильтрация | <ul> <li>Анализ и экспорт отправленных данных</li> <li>Анализ и экспорт полученных данных</li> <li>Выберите модули фильтрации данных</li> </ul> |             |        |       |
|                             | Название модуля                                                                                                    | Верси       | ия     |       |
| _ <u>C</u>                  | Aggregation (aggregator.dll)                                                                                                    | 4.0.28.1118 |        |       |
| Экспорт<br>данных           | Deadband (deadband.dll)                                                                                                    | 4.0.27      | 7.1103 |       |
|                             | Expressions (expressions.dll)                                                                                                    | 4.0.34      | 1.1103 |       |
| Обработка<br>событий        |                                                                                                    |             |        |       |
|                             | Вверх Вниз Помо                                                                                                    | ЩЬ          | Настр  | ооить |
|                             | OK                                                                                                    | (           | Отм    | іена  |

. 15.

,

| Опции конфі                 | турации                                                         |                       | ?      | ×    |
|-----------------------------|-----------------------------------------------------------------|-----------------------|--------|------|
| СОМ порт                    | Экспорт данных                                                  |                       |        |      |
| Лог-файл                    | Выберите модули экспорта данн                                   | ых                    |        |      |
| Прочее                      | Название модуля                                                 | Верси                 | ия     |      |
| Модули                      | DDE Server (ddesrv.dll)                                         | 4.0.29                | 9.1103 |      |
| Запрос Анализ<br>Фильтрация | UPC server (buildin.dll)                                        | 3.2.0.                | 6      |      |
| Экспорт<br>данных           |                                                                 |                       |        |      |
| Обработка                   | Загрузить дополн.модуль сейчас<br>Перенаправить данные в другую | Помощь<br>конфигураци | Настр  | оить |
| событий                     | Конфигурация                                                    |                       |        |      |
|                             |                                                                 | OK                    | Отм    | ена  |

"

| Опции конфи                            | гурации                           |       | ?       | $\times$ |
|----------------------------------------|-----------------------------------|-------|---------|----------|
| СОМ порт                               | Обработка событий                 |       |         |          |
| Лог-файл                               | Выберите модули обработки событий |       |         |          |
| Прочее                                 | Название модуля                   | Вер   | сия     |          |
| Модули                                 | Events notification (events.dll)  | 4.0.3 | 39.1103 |          |
| Запрос Анализ<br>Фильтрация<br>Экспорт | Internet sharing (ishare.dll)     | 4.0.2 | 29.1110 |          |
| данных<br>Обработка<br>событий         |                                   |       |         |          |
|                                        | Загрузить дополн. модуль сейчас   | )МОЩЬ | Настр   | ооить    |
|                                        |                                   | OK    | Отм     | 1ена     |
|                                        | . 17.                             |       |         |          |

, , , , , , , , ,

, "OK".

## 5.4.2 OPC

Log Monitor & Export OPC. OPC Log Monitor & Export ( . 18). OPC Core Components Redistributable www.opcfoundation.org ( ),,

.

OPC

OPC

| OPC serv                                      | er 3.2.0.6                                                        |                  |         | ?           | >    |
|-----------------------------------------------|-------------------------------------------------------------------|------------------|---------|-------------|------|
| ОРС сервер                                    | Доступные элементы                                                | Активные клиенты | Объя    | влено заран | iee  |
| Идентификат<br>Имя: Test Cor<br>GUID : {EAB2/ | op: testcore.Instance.1<br>e OPC server<br>\29E-F53E-4D62-84F7-77 | 7DE9DFC31A}      |         |             |      |
| Недостоверн                                   | ые данные после X нуле                                            | ій: 0 🚔          |         |             |      |
| Group tags                                    |                                                                   |                  |         |             |      |
| ⊖ Ungroupe                                    | ed                                                                | 🔘 By full data s | ource r | name        |      |
| 💿 By data s                                   | ource name                                                        | 🔿 By value       |         | DATA_SOUF   | RCE_ |
|                                               |                                                                   |                  |         |             |      |
|                                               |                                                                   |                  |         |             |      |
|                                               | ŌK                                                                | Отмена           |         |             |      |
|                                               | OK<br>. 18.                                                       | Отмена<br>ОРС    |         |             |      |

,

| OPC serv   | er 3.2.0.6 |            |                  | ?                | × |
|------------|------------|------------|------------------|------------------|---|
| ОРС сервер | Доступны   | е элементы | Активные клиенты | Объявлено заране | е |
| ⊽ Имя      |            | Значение   |                  |                  |   |
| ⊑ System   |            |            |                  |                  |   |
| ImWor      | king       | 1480409910 |                  |                  |   |
| LastErr    | loi        |            |                  |                  |   |
| LastW      | arning     |            |                  |                  |   |
| LastMe     | essage     |            |                  |                  |   |
| Previou    | usLogFile  |            |                  |                  |   |
| Curren     | tLogFile   |            |                  |                  |   |
| LastDa     | ataBlock   | _          |                  |                  |   |
| DataSo     | ourceID    | 0          |                  |                  |   |
|            |            |            |                  |                  |   |
|            |            |            |                  |                  |   |
|            |            |            |                  |                  |   |
|            |            |            |                  |                  |   |
|            |            |            |                  |                  |   |
|            |            |            |                  |                  |   |
|            |            |            |                  |                  |   |
|            |            |            |                  |                  |   |
|            |            |            |                  |                  |   |
|            |            |            |                  |                  |   |
|            |            | OK         | Отмена           |                  |   |
|            | . 19       |            | OPC              |                  |   |

"

.

".

-

| OPC serv                                         | ver 3.2.0.6                                                       |                  | ?                 | × |
|--------------------------------------------------|-------------------------------------------------------------------|------------------|-------------------|---|
| OPC cepsep<br>⊡- Client is c<br>⊡- Group<br>⊡ Fl | Доступные элементы<br>onnected: 127.0.0.1<br>1<br>JLL_DATA_PACKET | Активные клиенты | Объявлено заранее |   |
|                                                  | OK                                                                | Отмена           |                   |   |

Log Monitor & Export " . Log Monitor & Export

34

| OPC serv                                                                                                    | ver 3.2.0.6                                                                                                 |                                                       | ?                                          | $\times$ |
|----------------------------------------------------------------------------------------------------|----------------------------------------------------------------------------------------------------|-------------------------------------------------------|--------------------------------------------|----------|
| ОРС сервер                                                                                                    | Доступные элементы                                                                                          | Активные клиенты                                      | Объявлено заранее                          |          |
| Замечание: В<br>клиентское пр<br>работы. Укаж                                                                                                | ам необходимо предопр<br>риложение не может бр<br>ите одно имя в каждой                                     | еделить имена перем<br>ать имена переменнь<br>строке. | іенных, если ваше<br>іх с сервера во время |          |
| Импорт і                                                                                                    | всех Очисти                                                                                                 | ть                                                    |                                            |          |
| COM1IFULL_I<br>COM1IDATA_<br>COM1IDATA_<br>COM1IDATA_<br>COM1IDATA_<br>COM1IDATA_<br>COM1IIDATA<br>COM1IICUENT<br>COM1IISCANN<br>COM1IISCANN | DATA_PACKET<br>PACKET<br>TIME_STAMP<br>SOURCE_ID<br>SOURCE_NAME<br>SOURCE_FULL_NAME<br>TID<br>LERID<br>CODE |                                                       |                                            | ~        |
|                                                                                                    |                                                                                                    |                                                       |                                            | $\vee$   |
|                                                                                                    | OK                                                                                                    | Отмена                                                |                                            |          |

. 21.

**5.5** 5.5.1

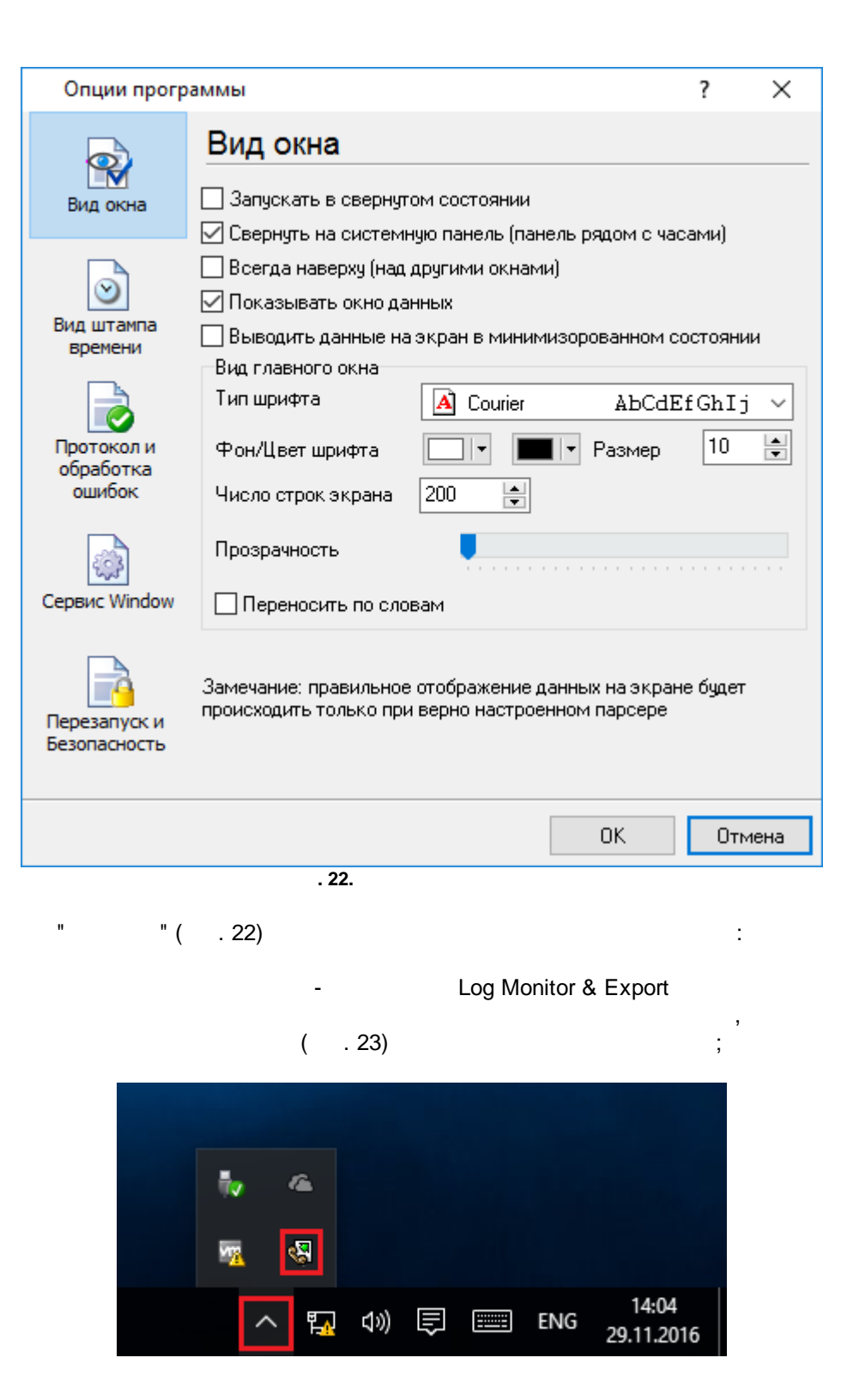

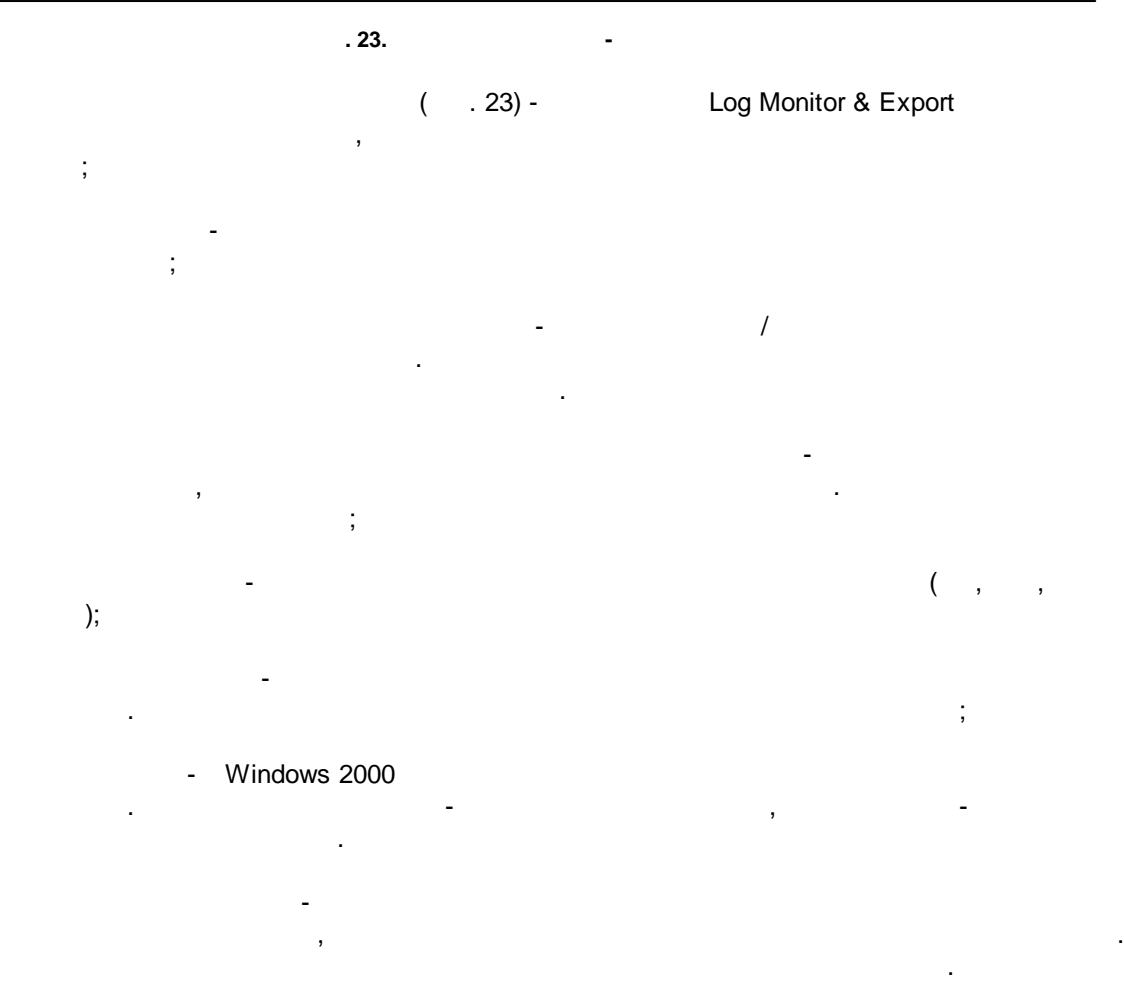

.

,

( . 24)

| Опции прогр                       | аммы                                                              |                                              | ? ×          |
|-----------------------------------|-------------------------------------------------------------------|----------------------------------------------|--------------|
|                                   | Вид штампа в                                                      | времени                                      |              |
| <b>ТМ</b><br>Вид окна             | Символы префикса/су<br>экран                                      | ффикса для вывода на                         | < >          |
| Вид штампа<br>времени             | Режим отображения<br>По умолчанию<br>Unix syslog<br>Другое        | YYYY.MM.DD HH:                               | NN:SS.ZZZ    |
| Протокол и<br>обработка<br>ошибок | Шрифт<br>Цвет шрифта                                              | <ul> <li>Жирный</li> <li>Наклоннь</li> </ul> | Й            |
| Сервис Window                     | <ul> <li>Добавлять признак</li> <li>Добавлять идент. к</li> </ul> | направления данных<br>метки времени          |              |
| Перезапуск и<br>Безопасность      | Предпросмотр:<br>< 201611290858                                   | 36.999>                                      |              |
|                                   |                                                                   | OK                                           | Отмена       |
| ,                                 | . 24.                                                             |                                              |              |
| 1                                 | 201                                                               |                                              |              |
| -                                 | TX                                                                | -<br>RX                                      | ,            |
|                                   | -                                                                 |                                              | ,<br>, COM1. |

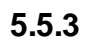

•

-

.

|           |                              | ( ).                                                                | II                                                                                                |
|-----------|------------------------------|---------------------------------------------------------------------|---------------------------------------------------------------------------------------------------|
|           |                              | ,                                                                   | ( . 25).                                                                                          |
|           | .log.                        | ,                                                                   |                                                                                                   |
|           | Опции прогр                  | аммы                                                                | ? ×                                                                                               |
|           |                              | Протокол и обр                                                      | работка ошибок                                                                                    |
|           | <b>Ш</b><br>Вид окна         | Сообщения программы<br>Запрос данных<br>Парсер данных               | Категоря: Сообщения программы<br>Протокол ошибок                                                  |
|           | 0                            | Экспорт данных<br>Прочее                                            | 🗹 Окно 🗹 Файл                                                                                     |
|           | Вид штампа<br>времени        |                                                                     | Протокол предупреждений<br>🗹 Окно 🗹 Файл                                                          |
|           | Протокол и                   |                                                                     | Протокол информации<br>🔽 Окно 🗌 Файл                                                              |
|           | ошибок                       |                                                                     |                                                                                                   |
|           | Ceрвис Window                | Макс. размер проток<br>Чистить протокол при<br>Не показывать сообщи | ола (Кб) (0 - не ограничивать) 1024 🛛 🚔<br>запуске программы<br>ения в необработанных исключениях |
|           | Перезапуск и<br>Безопасность | 🗌 Перезапуск программ                                               | ы при исключениях                                                                                 |
|           |                              |                                                                     | ОК Отмена                                                                                         |
|           |                              | . 25.                                                               |                                                                                                   |
| Log Monit | or & Export                  | 3-                                                                  | :                                                                                                 |
| •         |                              |                                                                     |                                                                                                   |
| •         | _                            | ,                                                                   |                                                                                                   |

,

,

,

;

:

,

);

- /
- ...
- , Log Monitor & Export ". n ,

:

### Windows 2000 5.5.4 5.5.4.1 ) Windows (

- , Windows 2000 ( ); ( ; : (
  - ). Windows Vista (elevated)
  - ... " Windows" ( . 26).

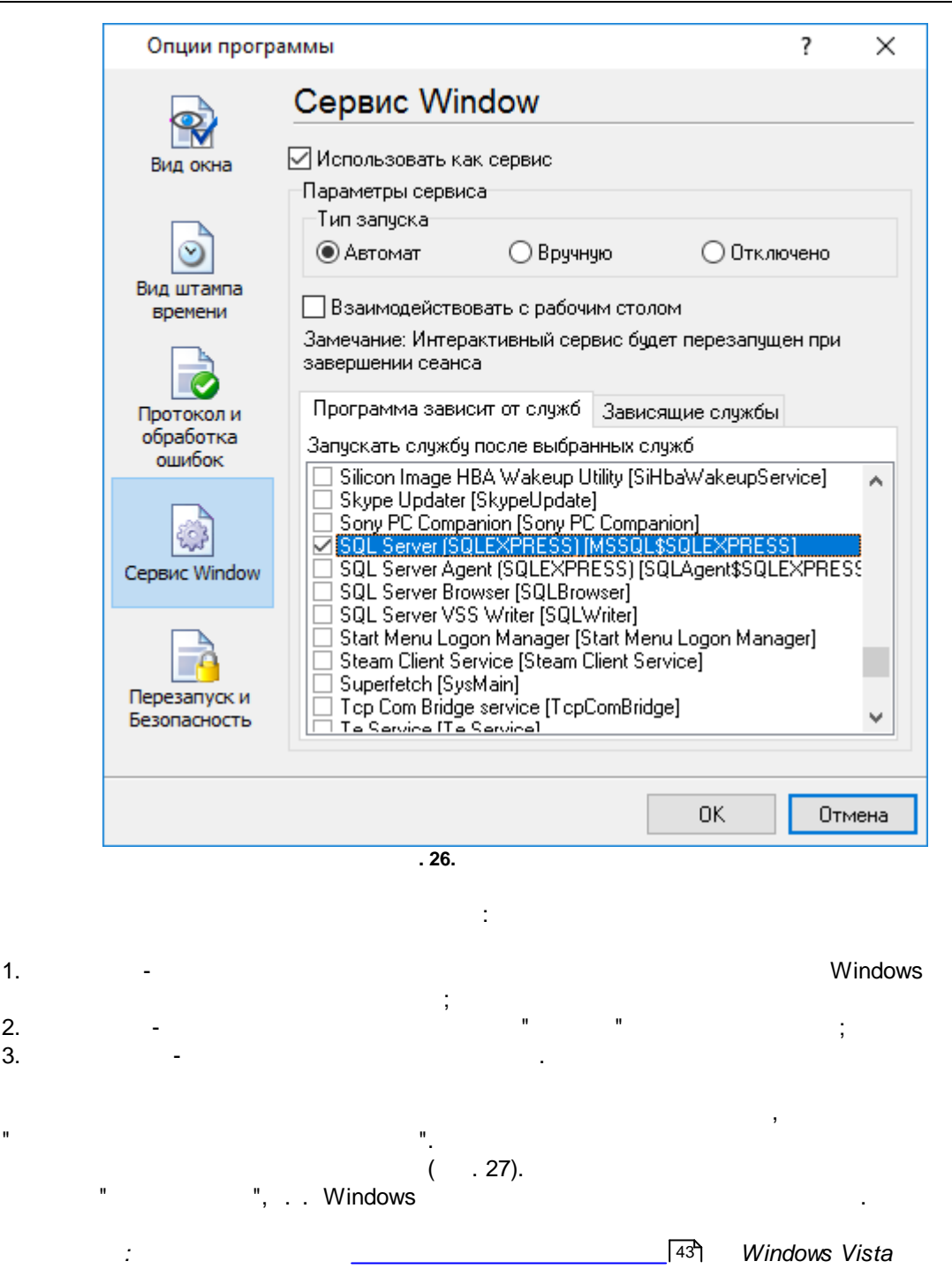

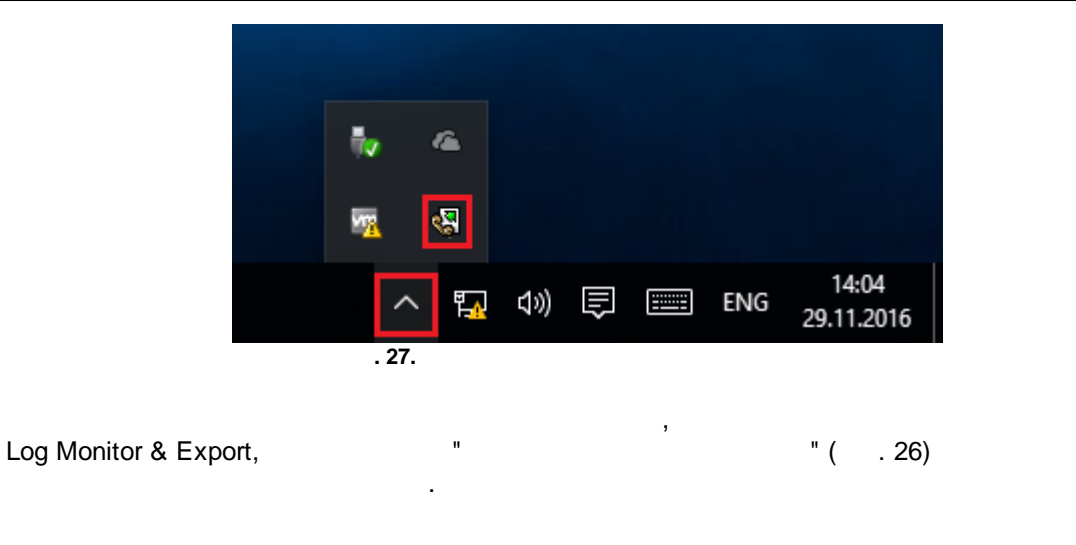

#### , ( , " " . 28).

| 🔍 Службы                               |                              |            |             | _           |                |
|----------------------------------------|------------------------------|------------|-------------|-------------|----------------|
| <u>Ф</u> айл <u>Д</u> ействие <u> </u> | <u>Вид С</u> правка          |            |             |             |                |
| a 🗐 📊 🦛 🔷                              | à 🗟   🛛 📷   🕨 🔲 II ID        |            |             |             |                |
| 🔍 Службы (локалы                       | Имя                          | Описание   | Состояние   | Тип запуска | Вход от имен 🔨 |
|                                        | Advanced Serial Data Logge   | Logging of |             | Автоматиче  | Локальная си   |
|                                        | 🤹 BranchCache                | Эта служб  |             | Вручную     | Сетевая служ   |
|                                        | 🖾 CDPSvc                     | CDPSvc     |             | Вручную     | Локальная сл   |
|                                        | 🖏 CoreMessaging              | Manages c  | Выполняется | Автоматиче  | Локальная сл   |
|                                        | 🗟 DataCollectionPublishingSe | The DCP (  |             | Вручную (ак | Локальная си   |
|                                        | 🤹 DHCP-клиент                | Регистрир  | Выполняется | Автоматиче  | Локальная сл   |
|                                        | 🧟 dmwappushsvc               | Служба м   | Выполняется | Автоматиче  | Локальная си   |
|                                        | 🤹 DNS-клиент                 | Служба D   | Выполняется | Автоматиче  | Сетевая служ   |
|                                        | 🎑 embeddedmode               | Embedded   |             | Вручную (ак | Локальная си 🗸 |
|                                        | <                            |            |             |             | >              |
| < >                                    | Расширенный Стандартный      | /          |             |             |                |
|                                        |                              |            |             |             |                |
|                                        | . 28.                        | (          | Windows 200 | 0)          |                |
|                                        |                              |            |             |             |                |

.

logmonitor.exe ( . . 29). 2 - logmonitorsrv.exe Log Monitor & Export Log Monitor & Export, srvany.exe .

42

| 🕎 Диспетч                     | нер задач                                  | -      | - 🗆           | $\times$     |            |       |  |  |
|-------------------------------|--------------------------------------------|--------|---------------|--------------|------------|-------|--|--|
| <u>Ф</u> айл <u>П</u> ар      | <u>Ф</u> айл <u>П</u> араметры <u>В</u> ид |        |               |              |            |       |  |  |
| Процессы                      | Производительность                         | Журн   | ал приложений | Автозагрузка | Пользовате | y + + |  |  |
|                               | ~                                          |        |               | 8%           | 23%        |       |  |  |
| Имя                           |                                            |        | Состояние     | ЦП           | Память     | Ļ     |  |  |
| Приложе                       | ения (1)                                   |        |               |              |            | ^     |  |  |
| > 🙀 Дис                       | петчер задач                               |        |               | 1,7%         | 8,5 MB     | 0,    |  |  |
| Фоновы                        | е процессы (27)                            |        |               |              |            |       |  |  |
| 🌏 Adv                         | anced Serial Data Logge                    | er - L |               | 0%           | 8,7 MB     |       |  |  |
| > 🕅 Adv                       | anced Serial Data Logge                    | er - L |               | 0%           | 0,7 MB     |       |  |  |
| 🔳 Арр                         | lication Frame Host                        |        |               | 0%           | 2,0 MБ     |       |  |  |
| > 📧 COM                       | M Surrogate                                |        |               | 0%           | 2,4 MБ     |       |  |  |
| 🔳 Mic                         | Microsoft Compatibility Teleme             |        |               | 0%           | 1,3 MB     |       |  |  |
| C Microsoft OneDrive (32 bit) |                                            |        | 0%            | 2,8 ME       |            |       |  |  |
| Runtime Broker                |                                            |        | 0%            | 5.0 MB       | >          |       |  |  |
| <u>М</u> еньц                 | Ie                                         |        |               |              | Снять з    | адачу |  |  |

. 29.

;

:

;

,

logmonitorsrv.exe

- /? -
- /| -
- /A -
- /D -
- /R -

5.5.4.2

#### Windows Vista

.

.

;

#### Windows Vista

;

© 1999-2024 AGG Software

,

.

## Windows.

- Interactive Services Detection
- UI0Detect
- : UI0Detect.exe
- :
- :
- 1. Home Basic:
- 2. Home Premium:

,

- 3. Business:
- 4. Enterprise:
- 5. Ultimate:

5.5.5

( . 30).

| Опции програ                      | аммы                                                                                                    | ?  | $\times$ |
|-----------------------------------|----------------------------------------------------------------------------------------------------|----|----------|
|                                   | Перезапуск и Безопасность                                                                                                    |    |          |
| Вид окна                          | Автоматический перезапуск                                                                                                    |    |          |
| ୖ                                 | ОВ задан. время 1:00:00                                                                                                    |    |          |
| Вид штампа<br>времени             | Безопасность                                                                                                    |    |          |
|                                   | Защищенные паролем операции                                                                                                    |    |          |
| Протокол и<br>обработка<br>ошибок | <ul> <li>Изменение настроек программы</li> <li>Выход из программы</li> <li>Добавление конфигурации</li> </ul>                   |    |          |
|                                   | <ul> <li>Создание резервной копии</li> <li>Восстановление из резервной копии</li> <li>Переключение источников данных</li> </ul> |    |          |
| Сервис Window                     |                                                                                                    |    |          |
|                                   |                                                                                                    |    |          |
| Перезапуск и<br>Безопасность      |                                                                                                    |    |          |
|                                   | ОК                                                                                                    | От | мена     |
|                                   | . 30.                                                                                                    |    |          |

"

",

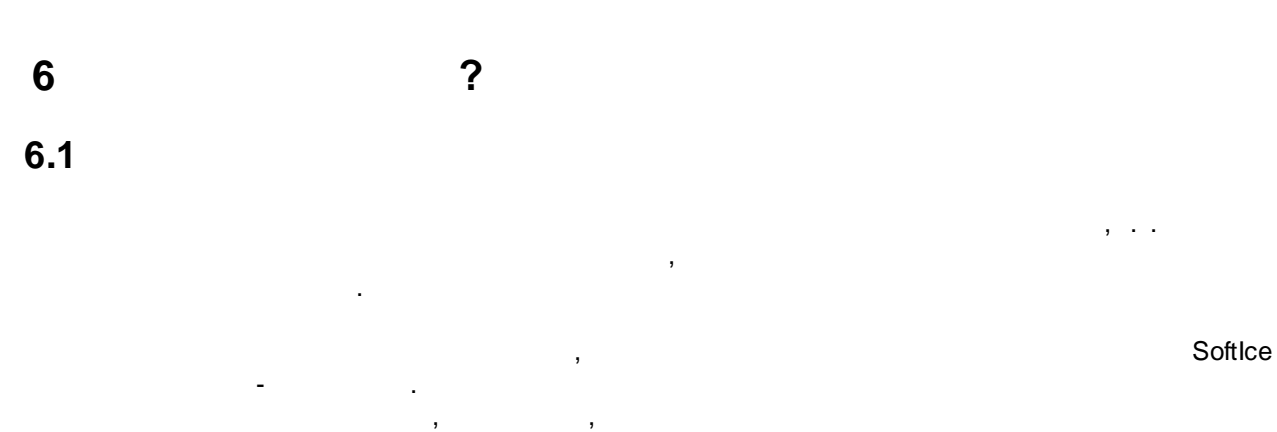

.

#### support@aggsoft.ru.

.

© 1999-2024 AGG Software